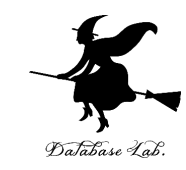

# or-4. モンテカルロシミュレー ション

#### (オペレーションズリサーチ)

URL: https://www.kkaneko.jp/cc/or/index.html

金子邦彦

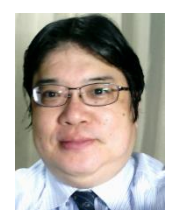

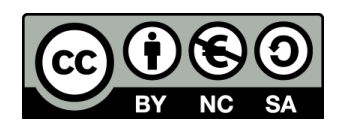

オペレーションズリサーチ

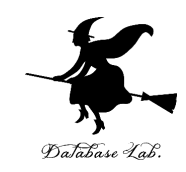

- ・ある行動を実行する前に、前もって、**データを** 使って確かめておく
- ・現実の模倣であるシミュレーションは、オペレー ションズリサーチを実施するための有効な手立て

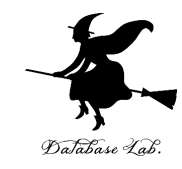

# 4-1 乱数

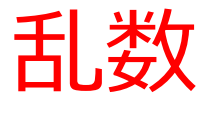

- 乱数は、<u>ランダムな数値</u>のこと.
- ・乱数はシミュレーションに欠かせない.

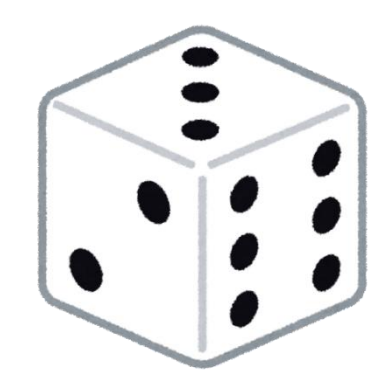

※コンピュータゲームで,敵キャラがランダムに 登場する

= **乱数**を使って「現実感」を出す例 ※シミュレーションで,現実世界の再現のために 乱数を使うことも

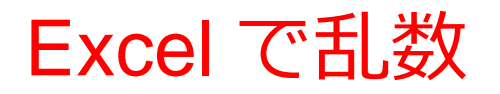

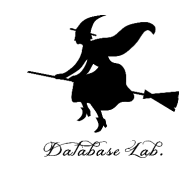

#### =RAND()

#### 0以上1未満の乱数

|   | Α        |  |
|---|----------|--|
| 1 | 0.258162 |  |
| 2 | 0.541572 |  |
| 3 | 0.374084 |  |
| 4 | 0.154463 |  |
| 5 | 0.3569   |  |
| c |          |  |

Excel で、式「=RAND()」を コピー&貼り付け

# 乱数の範囲の調整

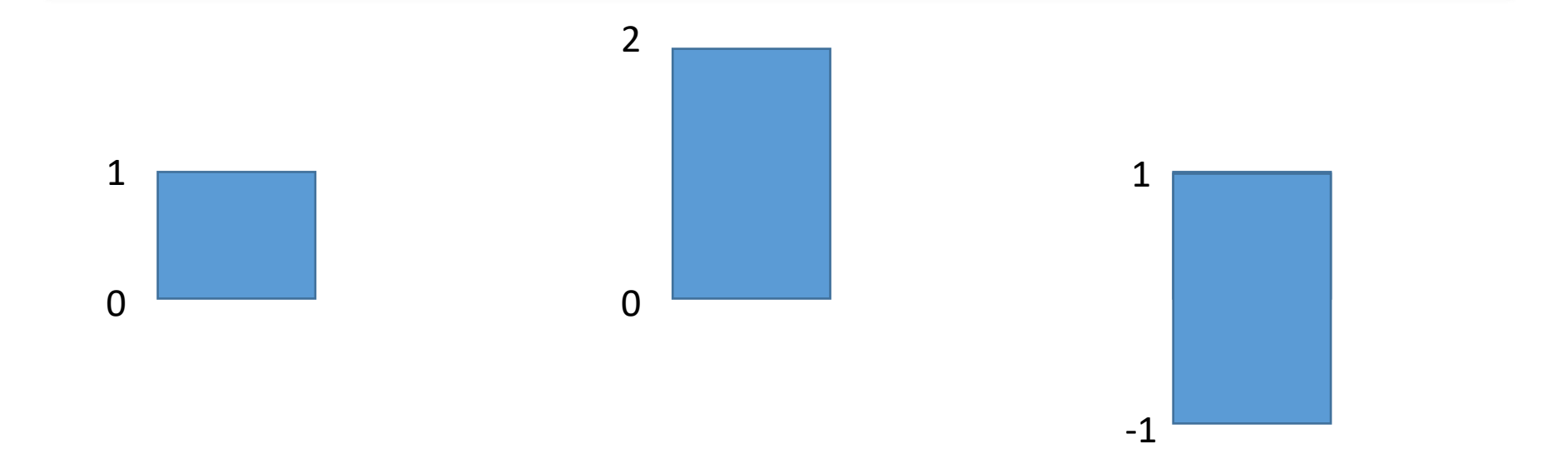

元の乱数は**0か ら1**の範囲とす る

2倍すると, 範 囲は**0から2**  2倍して,1引く と,範囲は**-1 から1** 

#### Excel で乱数

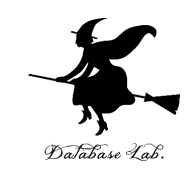

# =**TRUNC(** RAND() \* 10) + 1 1以上 11 未満の乱数を<mark>整数化</mark> (1, 2, 3, 4, 5, 6, 7, 8, 9, 10)

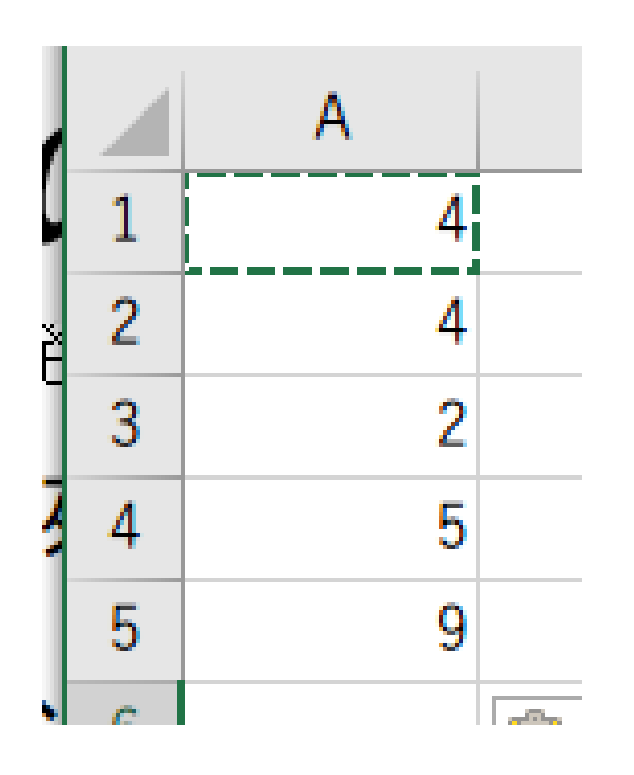

#### Excel で、 式「**=TRUNC( RAND() \* 10 ) + 1**」 をコピー&貼り付け

## Excel で乱数

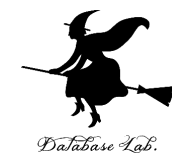

0以上1未満の乱数 =RAND() 0以上 10 未満の乱数 =RAND() \* 10 =TRUNC(RAND()\*10) 0以上10未満の乱数を整数化 (0, 1, 2, 3, 4, 5, 6, 7, 8, 9)=TRUNC( RAND() \* 10 ) + 1 1以上11未満の乱数を整数化 (1, 2, 3, 4, 5, 6, 7, 8, 9, 10)

#### ※ TRUNC による**整数化**は、**小数点以下切り捨て**

まとめ

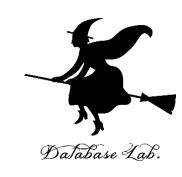

## **=RAND()** 0 以上 1 未満の乱数

# **=TRUNC( RAND() \* 10 ) + 1** 1 以上 11 未満の乱数を<mark>整数化</mark> (1, 2, 3, 4, 5, 6, 7, 8, 9, 10)

#### ※ TRUNC による整数化は、小数点以下切り捨て

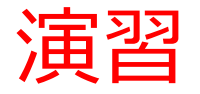

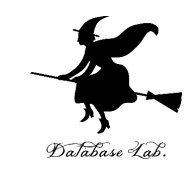

#### Excel を起動. 起動したら「空白のブック」を選ぶ

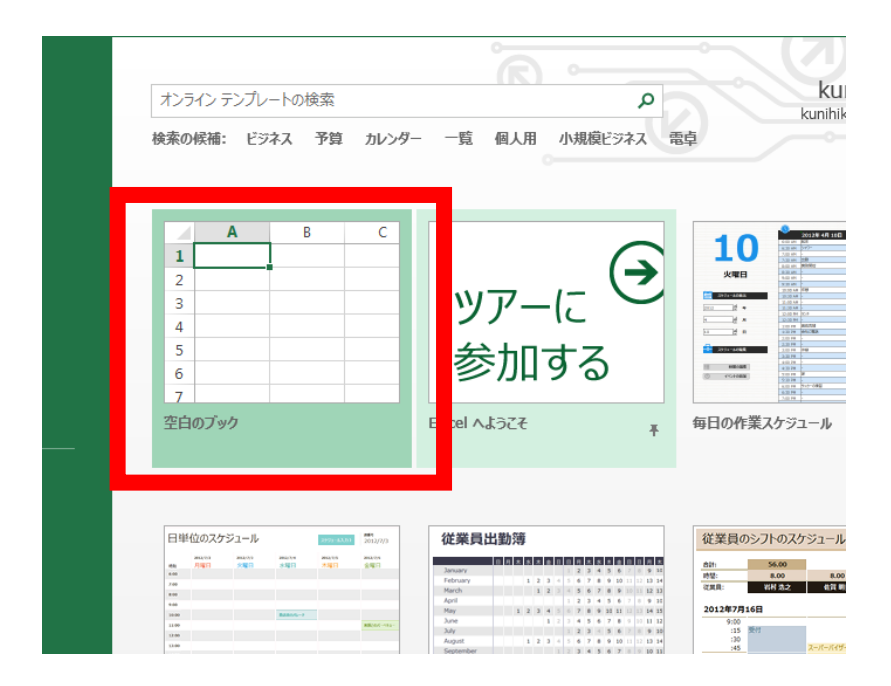

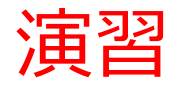

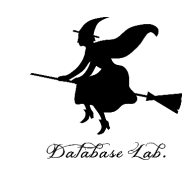

# {1, 2, 3, 4, 5, 6} の範囲の乱数 「=TRUNC( RAND() \* 6 ) + 1」をセル A1 に

| i      | SU | M +   | : × | ✓ f <sub>x</sub> | =TRUN | C( RAND() | * 6 ) + 1 |
|--------|----|-------|-----|------------------|-------|-----------|-----------|
| (      | 1  | A     | В   | С                | D     | E         | F         |
| Þ<br>ř | 2  | (0)+1 |     |                  |       |           |           |
|        | 3  |       |     |                  |       |           |           |

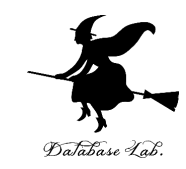

#### ② セル A1 の式を, A2, A3, A4, A5 に「コピー&貼り付け」 右クリックメニューが便利

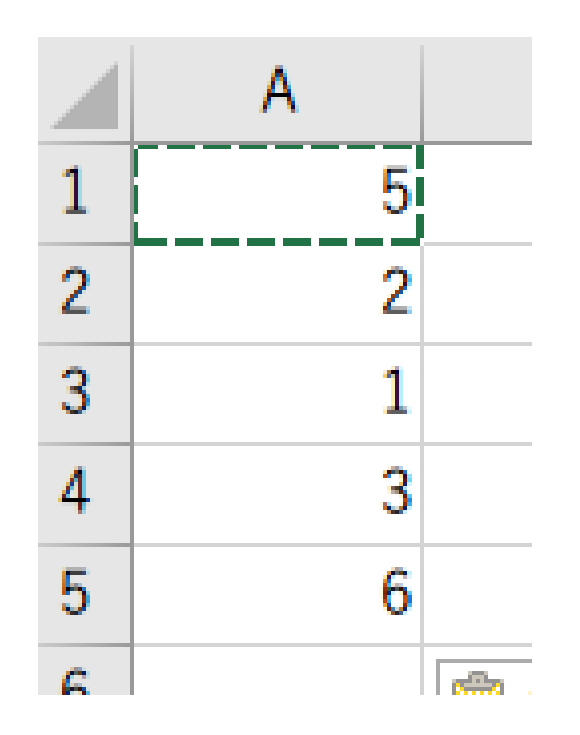

#### <u>ポイント</u> 乱数なので、ランダムな値

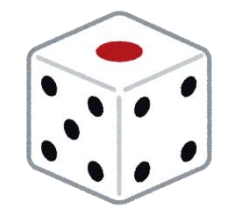

さいころを振ったときの 目の出方を再現

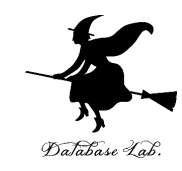

# 4-2 乱数を用いたシミュレーションの例

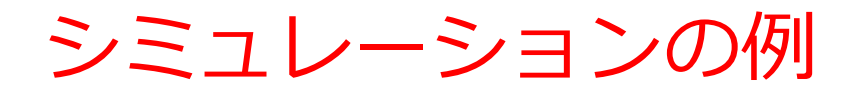

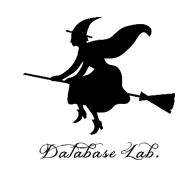

- ◆ 商品は 30円
- ◆ 硬貨は **10円玉、50円玉**だけが使える

## ある人は10円玉×3枚で買い物

ある人は50円玉×1枚で買い物(おつり20円 を受け取る)

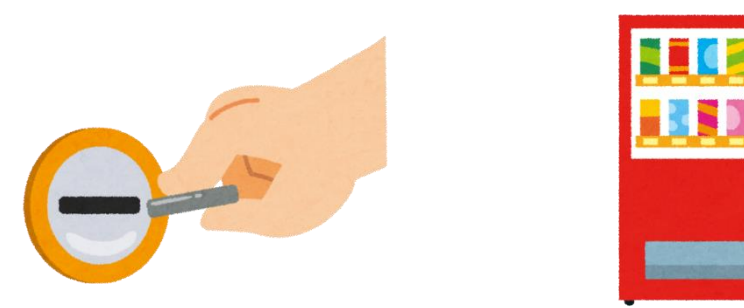

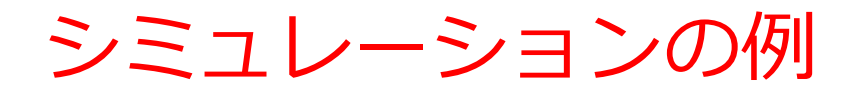

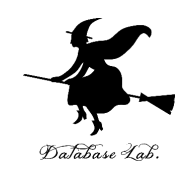

- ◆ 商品は 30円
- ◆ 硬貨は **10円玉、50円玉**だけが使える

# ある人は**10円玉×3枚**で買い物 **自動販売機は、10円玉が3枚増える(+3)** ある人は50円玉×1枚で買い物(**おつり20円** を受け取る)

自動販売機は、10円玉が2枚減る(-2)

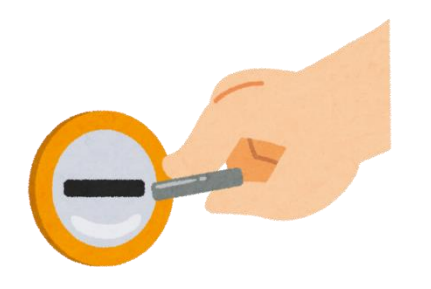

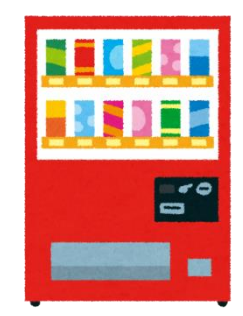

シミュレーションの例

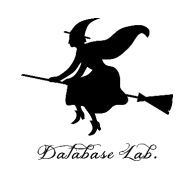

- ◆ 商品は 30円
  - ▶ 硬貨は **10円玉、50円玉**だけが使える

あるときには3枚増える(+3) ある人 **自動販売機は、10円玉が3枚増える(+3)** ある人は50円玉×1枚で買い物(**おつり20円** を受け取る)

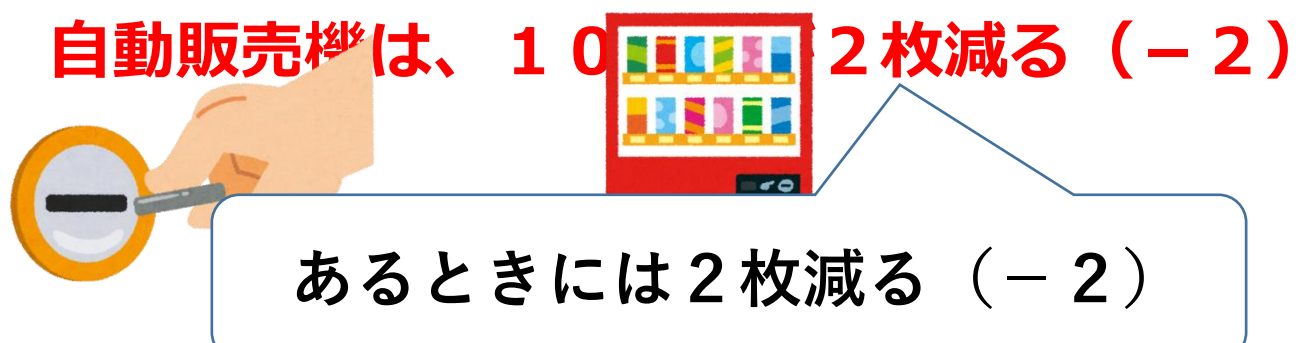

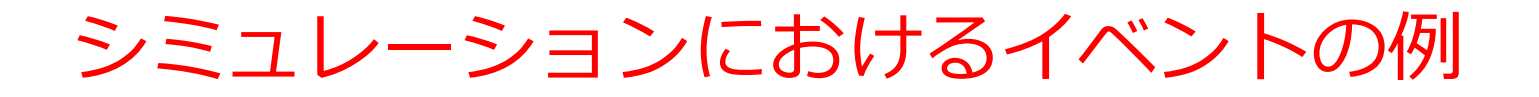

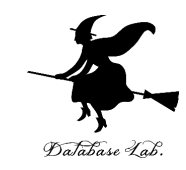

◆ イベント1

## 自動販売機は、10円玉が3枚増える(+3)

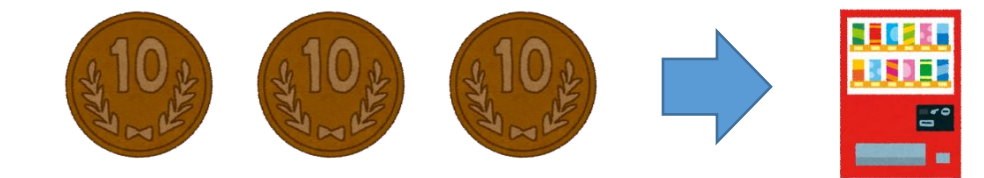

◆ イベント2

#### 自動販売機は、10円玉が2枚減る(-2)

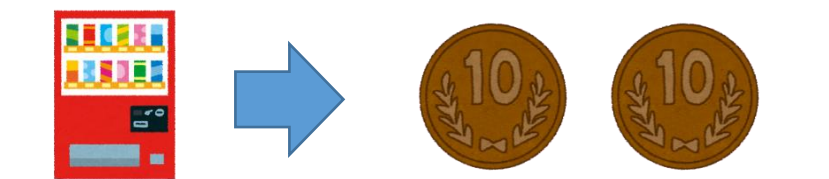

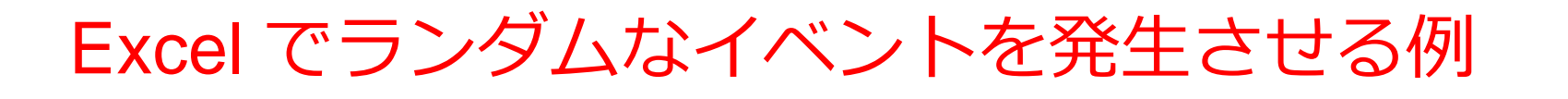

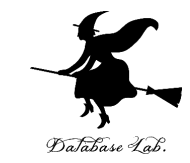

#### =IF(RAND() < 0.7, 3, -2)

#### 確率 70% で「3」になり、 確率 30% で「-2」になる。

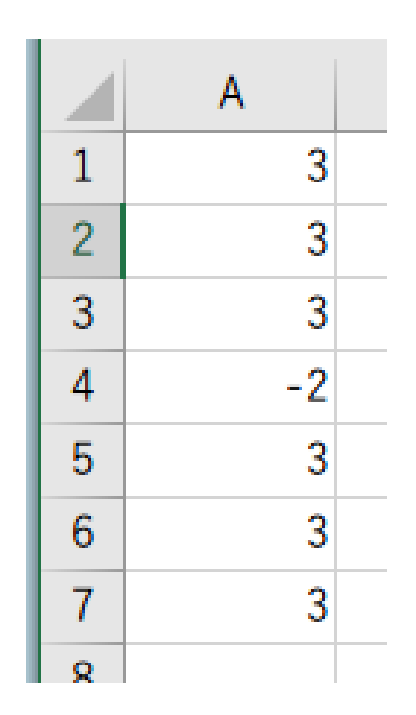

#### Excel で、 式「=IF(RAND() < 0.7, 3, -2)」を コピー&貼り付け

まとめ

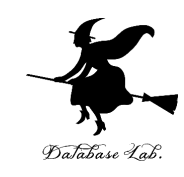

#### Excel で IF と RAND の組み合わせ

#### =IF(RAND() < 0.7, 3, -2)

# 確率 70% で「3」になり、 確率 30% で「-2」になる。

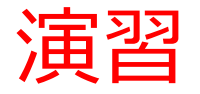

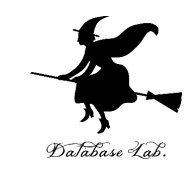

#### Excel を起動. 起動したら「空白のブック」を選ぶ

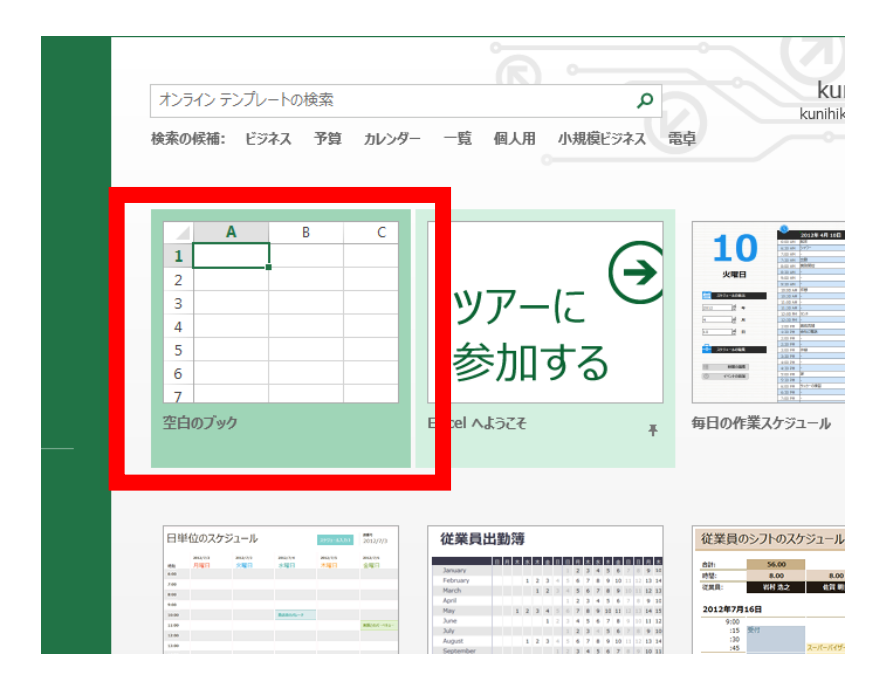

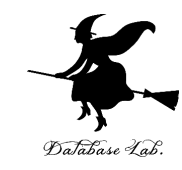

#### ① セル A1 に値「0.7」

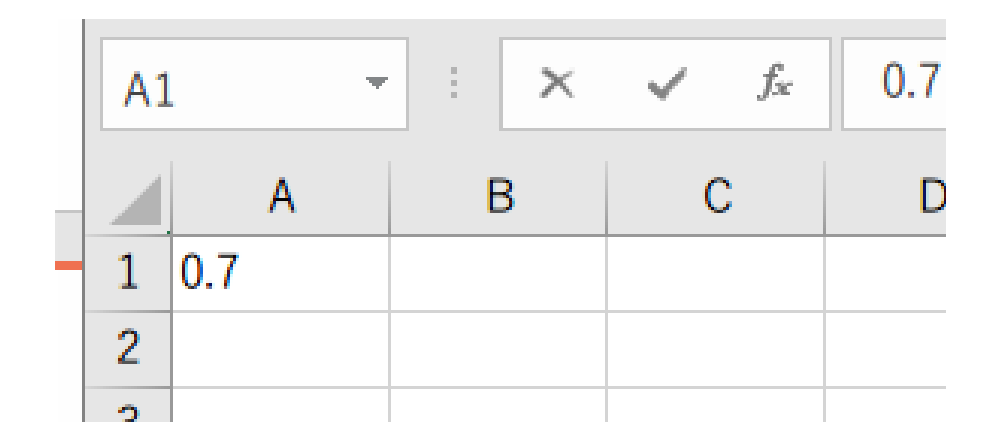

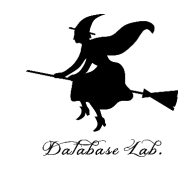

#### ② セル A2 に式「=IF(RAND() < A\$1, 3, -2)」</p>

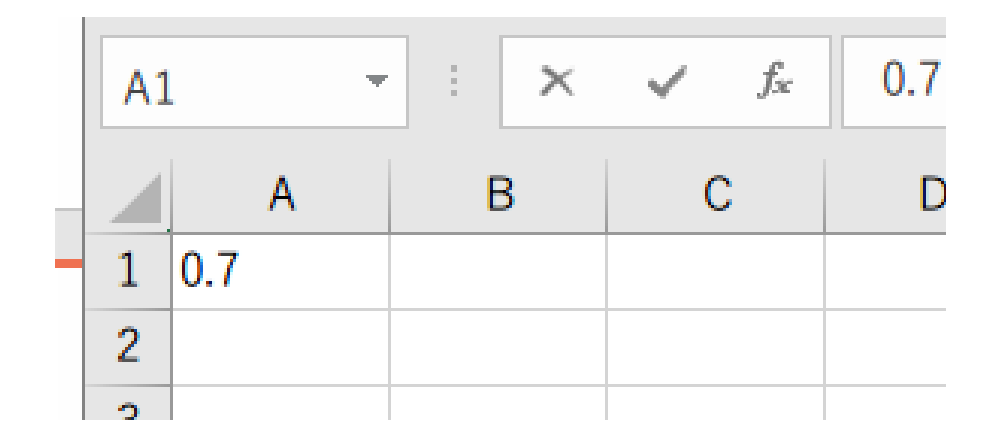

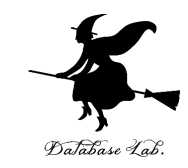

#### ③ セル A2 の式を, A3 から A16 に「コピー&貼り付け」 右クリックメニューが便利

| - 24 |    |     |   |
|------|----|-----|---|
| 1    |    | Α   | В |
| 2    | 1  | 0.7 |   |
| 3    | 2  | -2  |   |
| 4    | 3  | 3   |   |
| 5    | 4  | 3   |   |
| 6    | 5  | 3   |   |
| 7    | 6  | 3   |   |
| 8    | 7  | 3   |   |
| 9    | 8  | 3   |   |
| 10   | 9  | 3   |   |
| 1    | 10 | 3   |   |
| 12   | 11 | 3   |   |
| 13   | 12 | -2  |   |
| 4    | 13 | 3   |   |
| 15   | 14 | 3   |   |
| 16   | 15 | 3   |   |
| 17   | 16 | 3   |   |
| 18   | 17 |     |   |

# 確率 70% で「3」になり、 確率 30% で「-2」になる。

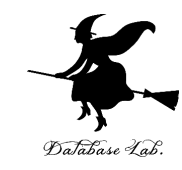

#### ④ セル A17 に式「=SUM(A2:A16)」

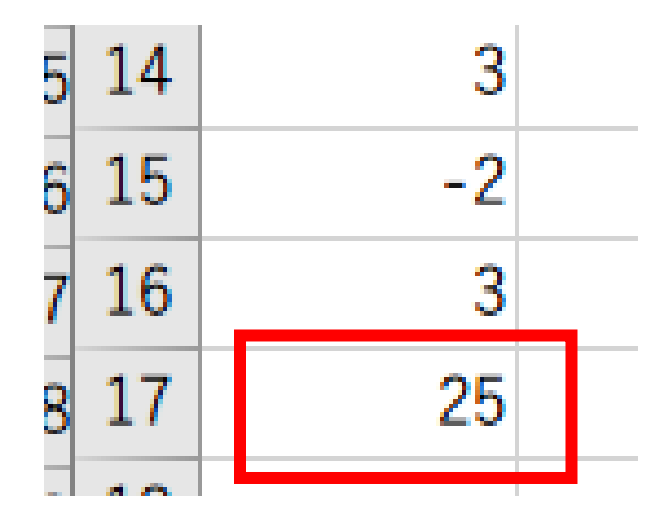

10円×3枚の人が全体の70% 50円×1枚の人が全体の30% のとき、 15人が買い物を終えると、 10円玉は何枚増えるか(減るか)の シミュレーション

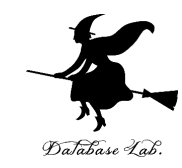

#### ⑤ セル A1 の値を「0.5」に書きかえて、<mark>セル A17 の値の変</mark> <u>化</u>をみなさい

|   |    | А   |  |
|---|----|-----|--|
| 2 | 1  | 0.5 |  |
| ; | 2  | 3   |  |
| Ļ | 3  | -2  |  |
| i | 4  | 3   |  |
| ; | 5  | 3   |  |
| • | 6  | -2  |  |
| ; | 7  | -2  |  |
| ) | 8  | -2  |  |
| D | 9  | -2  |  |
| 1 | 10 | 3   |  |
| 2 | 11 | -2  |  |
| 3 | 12 | -2  |  |
| 4 | 13 | 3   |  |
| 5 | 14 | 3   |  |
| 6 | 15 | 3   |  |
| 7 | 16 | 3   |  |
| 8 | 17 | 10  |  |
| n | 18 |     |  |

**10円×3枚**の人が全体の**50% 50円×1枚**の人が全体の**50%** のとき、 15人が買い物を終えると、 10円玉は何枚増えるか(減るか)の シミュレーション

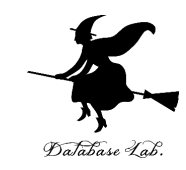

#### ⑥ セル A1 の値を「0.3」に書きかえて、セル A17 の値の変 化をみなさい

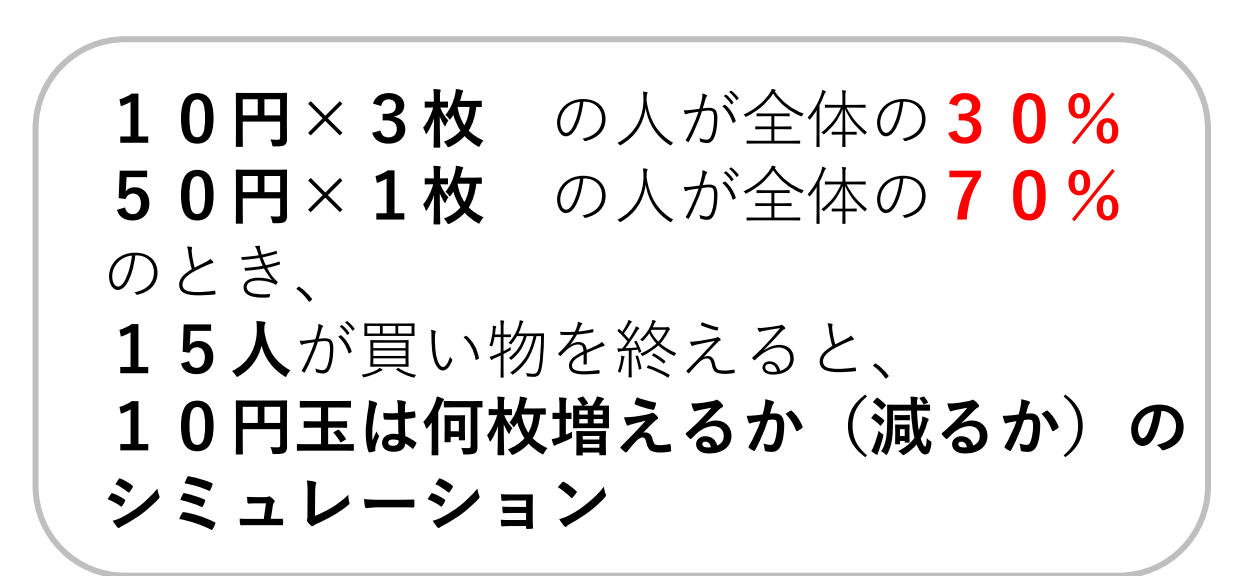

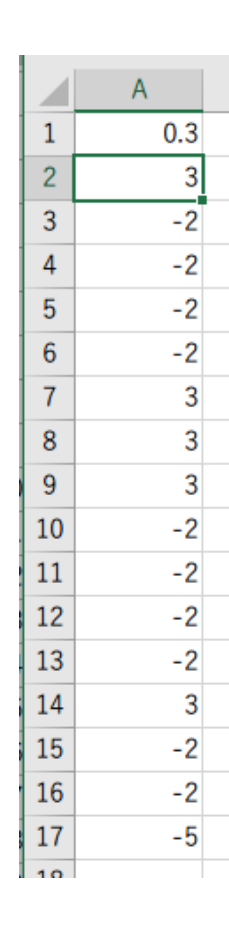

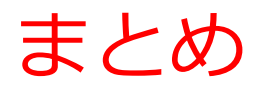

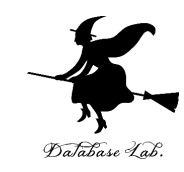

#### **乱数**を使って、異なるイベントを**ランダム**に発生

=IF(RAND() < 0.7, 3, -2)

確率 70% で「3」になり、 確率 30% で「-2」になる。

**シミュレーション**を行った

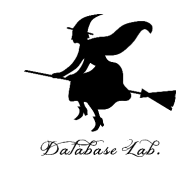

# 4-3 シミュレーションで, 面積を推定

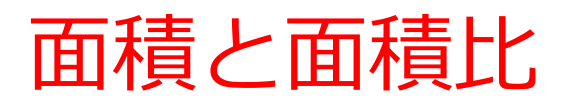

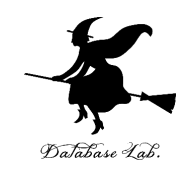

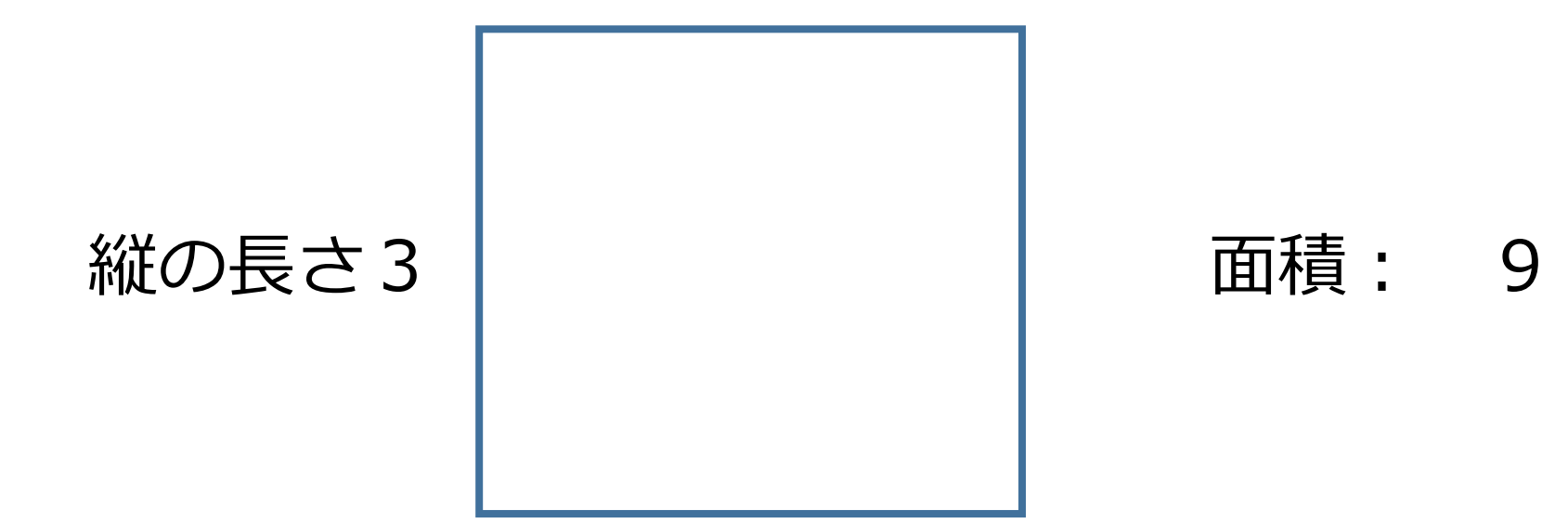

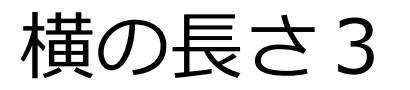

# 面積と面積比

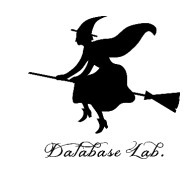

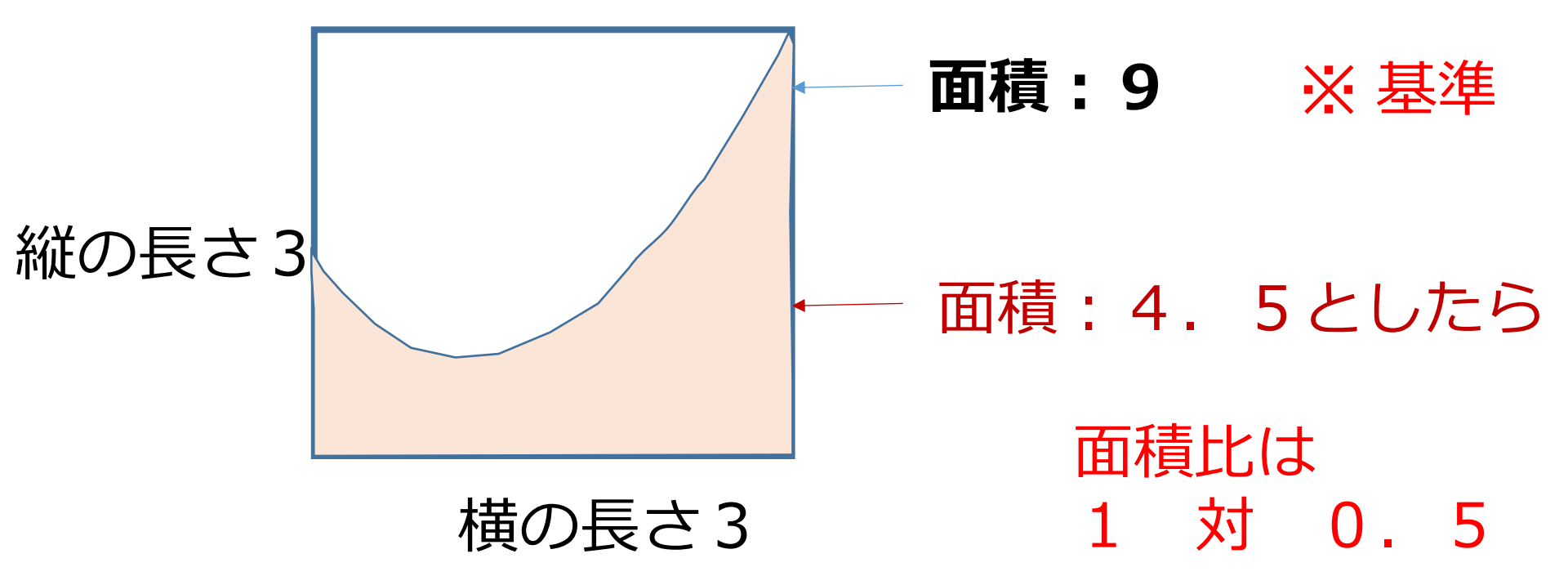

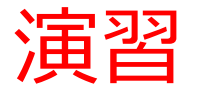

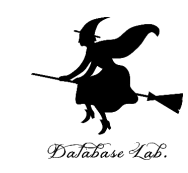

## **-1 以上 2 未満**の乱数の式 「**=RAND() \* 3 - 1**」をセル A1 に

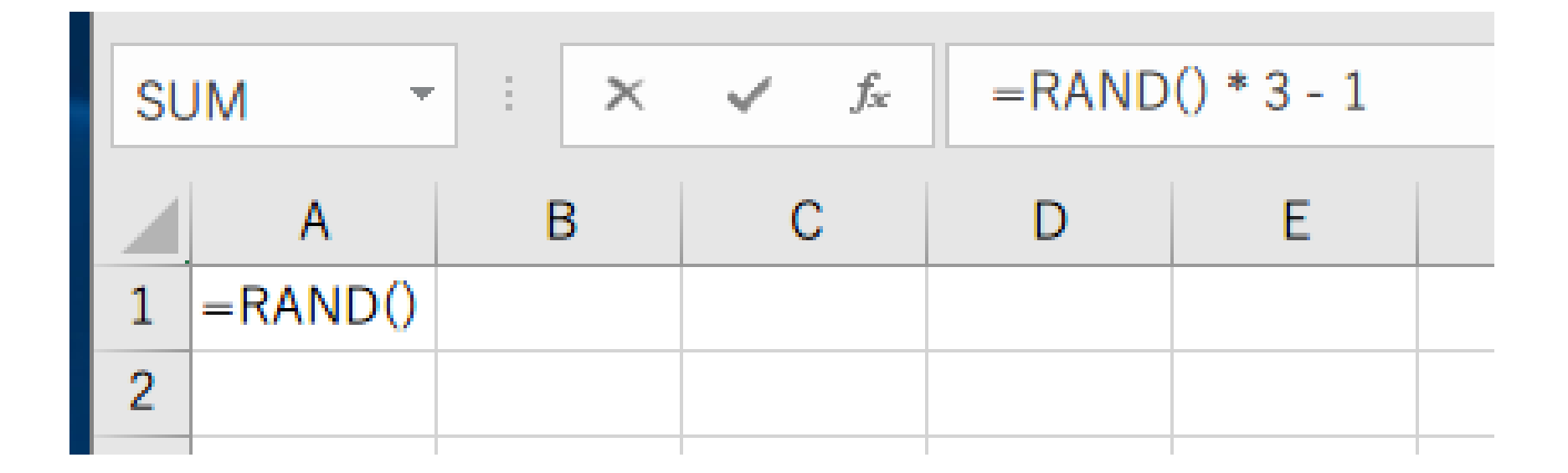

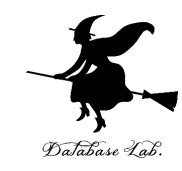

# ② セル A1 の式を, A2 から A20 と、B1 から B20 に「コピー&貼り付け」 右クリックメニューが便利

|    | Α        | В        |    |
|----|----------|----------|----|
| 1  | 1.886727 | 0.361703 |    |
| 2  | -0.89616 | 1.476738 |    |
| 3  | 0.254013 | -0.80048 |    |
| 4  | -0.12913 | -0.36662 |    |
| 5  | 1.155274 | -0.85364 |    |
| 6  | -0.00331 | 1.182228 |    |
| 7  | 1.361084 | 0.256562 |    |
| 8  | 0.797903 | 1.625232 |    |
| 9  | -0.34948 | 1.000749 |    |
| 10 | -0.58961 | 1.593319 |    |
| 11 | -0.06947 | 0.745195 |    |
| 12 | -0.65242 | 0.805857 |    |
| 13 | -0.84107 | 1.608053 |    |
| 14 | -0.23082 | -0.31832 |    |
| 15 | 1.93006  | -0.50838 |    |
| 16 | 0.096903 | 0.009469 |    |
| 17 | 0.8189   | 0.619243 |    |
| 18 | 0.337119 | 0.203961 |    |
| 19 | -0.15335 | 1.818734 |    |
| 20 | 0.251849 | 1.166029 |    |
| 21 |          |          | -0 |

#### 実行のたびに、違う値になる (乱数なので、ランダムな値)

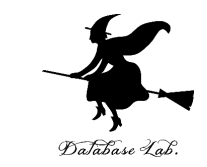

# **セル A1 から B20 まで**のエリア を,マウスでドラッグして(**範囲選択**),**散布図**を選ぶ

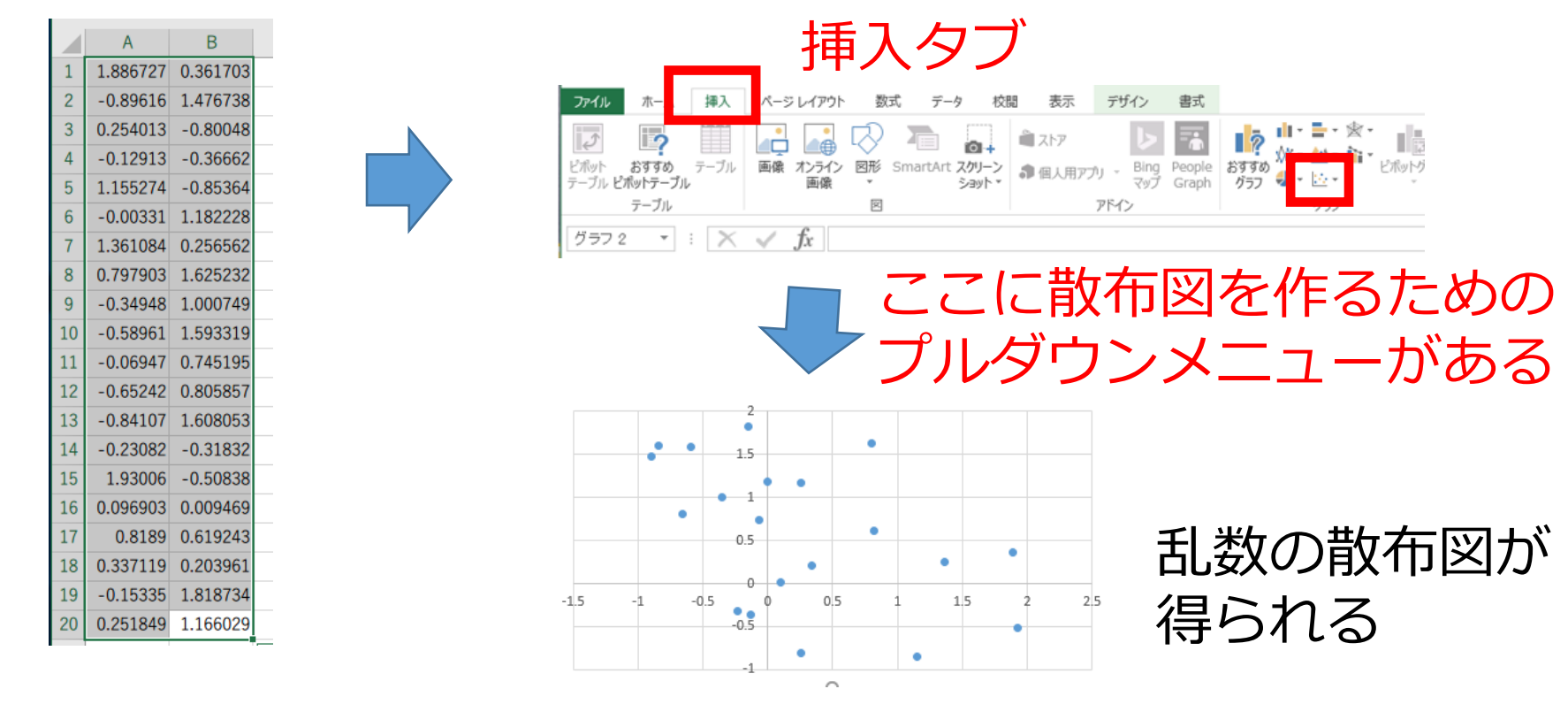

マウスでドラッグ(範囲選択)

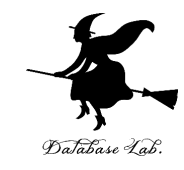

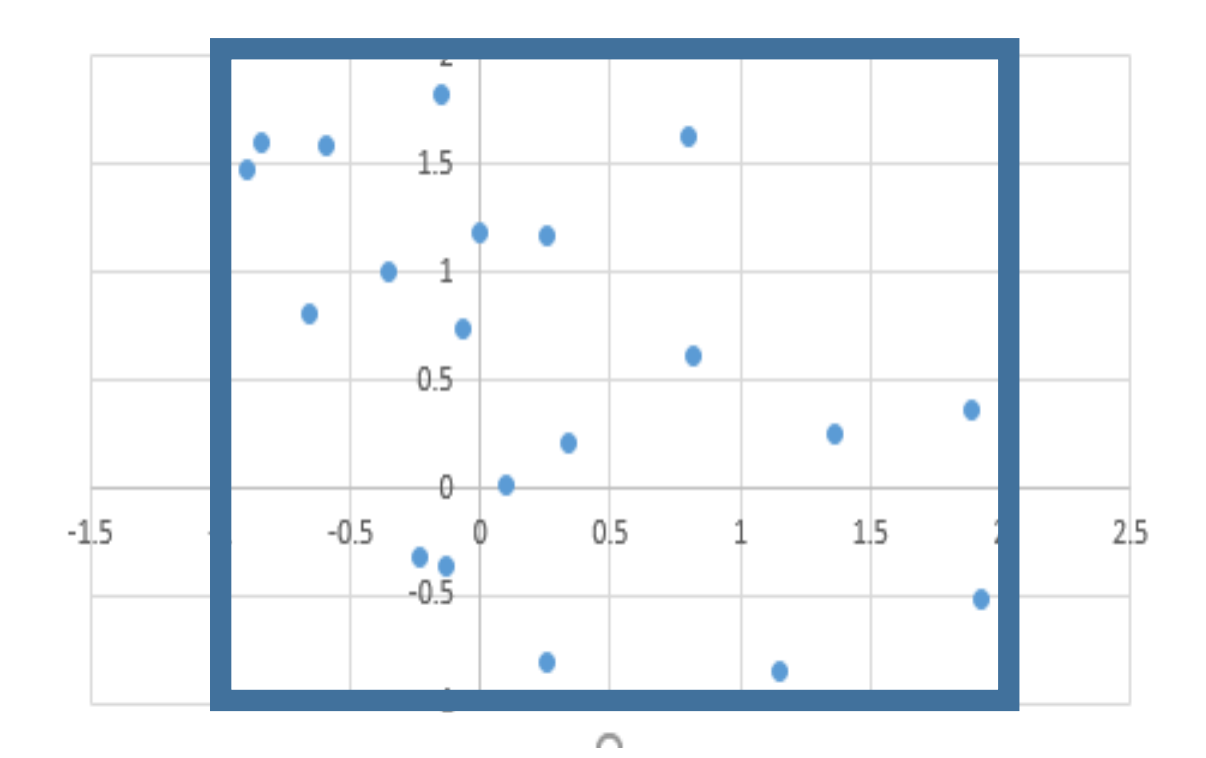

縦の長さ3,横の長さ3の<u>正方形の中</u>に, 青い<u>点は20個</u>

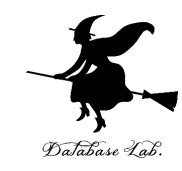

# ④ 放物線の式 「=0.5 \* A1 \* A1」をセル C1 に

|    |          |      |      |              |         |        | ~ 1     |
|----|----------|------|------|--------------|---------|--------|---------|
| SL | JM -     | :    | ×    | $\checkmark$ | $f_{x}$ | =0.5 * | A1 * A1 |
|    | Α        | E    | 3    | С            |         | D      | E       |
| 1  | -0.48039 | 1.00 | 0283 | =0.5 *       | A1      | * A1   |         |
| 2  | 0.488408 | 1.23 | 2157 |              |         |        |         |
| 3  | 1.098326 | 1.63 | 6929 |              |         |        |         |

C1に式「=0.5 \* A1 \* A1 」

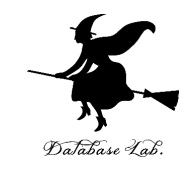

# ⑤ セル C1 の式を, C2 から C20 に「コピー&貼り付け」 右クリックメニューが便利

| F2 | 7 -      | :    | $\times$ | ~    | $f_{x}$ |   |
|----|----------|------|----------|------|---------|---|
|    | А        | E    | 3        | C    | )       | C |
| 1  | 0.499546 | -0.3 | 37779    | 0.12 | 4773    |   |
| 2  | 0.094771 | 1.09 | 8137     | 0.00 | 4491    |   |
| 3  | -0.14156 | 1.48 | 9797     | 0.0  | 1002    |   |
| 4  | 1.468767 | -0.8 | 87056    | 1.07 | 8638    |   |
| 5  | 0.023893 | -0.2 | 4674     | 0.00 | 0285    |   |
| 6  | 1.418366 | -0.7 | 8966     | 1.00 | 5882    |   |
| 7  | 1.700746 | -0.1 | 2596     | 1.44 | 6268    |   |
| 8  | -0.02258 | -0.  | .6003    | 0.00 | 0255    |   |
| 9  | 0.931436 | -0.1 | 9776     | 0.43 | 3787    |   |
| 10 | -0.54795 | 0.18 | 32346    | 0.15 | 0127    |   |
| 11 | 0.311951 | 0.25 | 6827     | 0.04 | 8657    |   |
| 12 | 1.77473  | 0.34 | 1855     | 1.57 | 4833    |   |
| 13 | 0.003042 | 0.00 | 6816     | 4.63 | E-06    |   |
| 14 | -0.76366 | 1.93 | 82737    | 0.29 | 1586    |   |
| 15 | 1.634991 | 1.51 | 2736     | 1.33 | 6597    |   |
| 16 | 0.685177 | 0.46 | 6697     | 0.23 | 4734    |   |
| 17 | 1.415413 | 0.04 | 1565     | 1.00 | 1696    |   |
| 18 | 1.008191 | 1.48 | 81623    | 0.50 | 8225    |   |
| 19 | -0.55911 | 1.58 | 9503     | 0.15 | 6304    |   |
| 20 | -0.71855 | -0.6 | 2536     | 0.25 | 8158    |   |
| 01 |          |      |          |      |         | - |

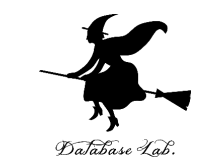

#### ⑥ 今度は, **セル A1 から C20 まで**のエリア を,マウスでド ラッグして(**範囲選択),散布図**を選ぶ

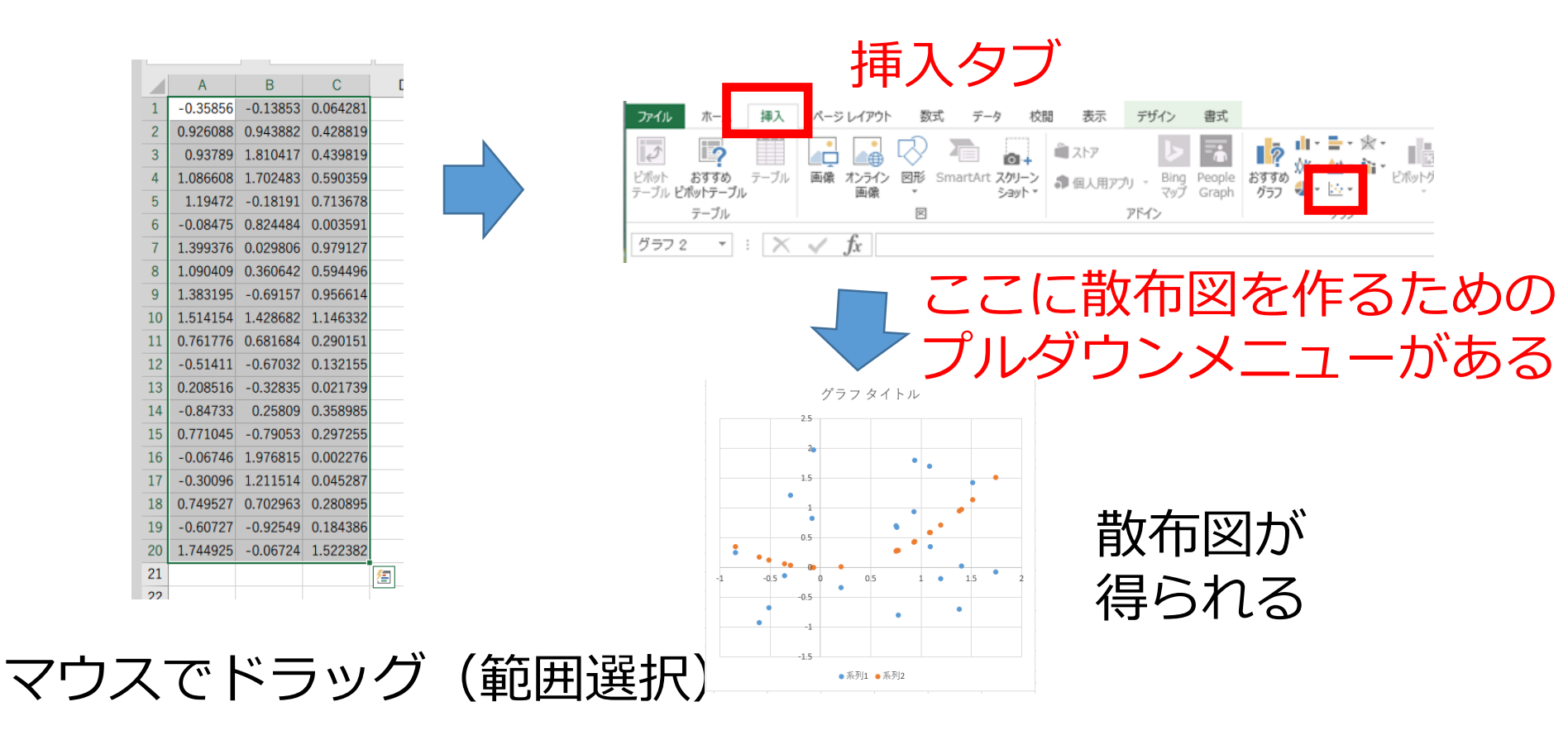

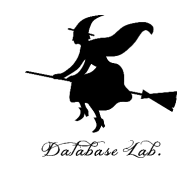

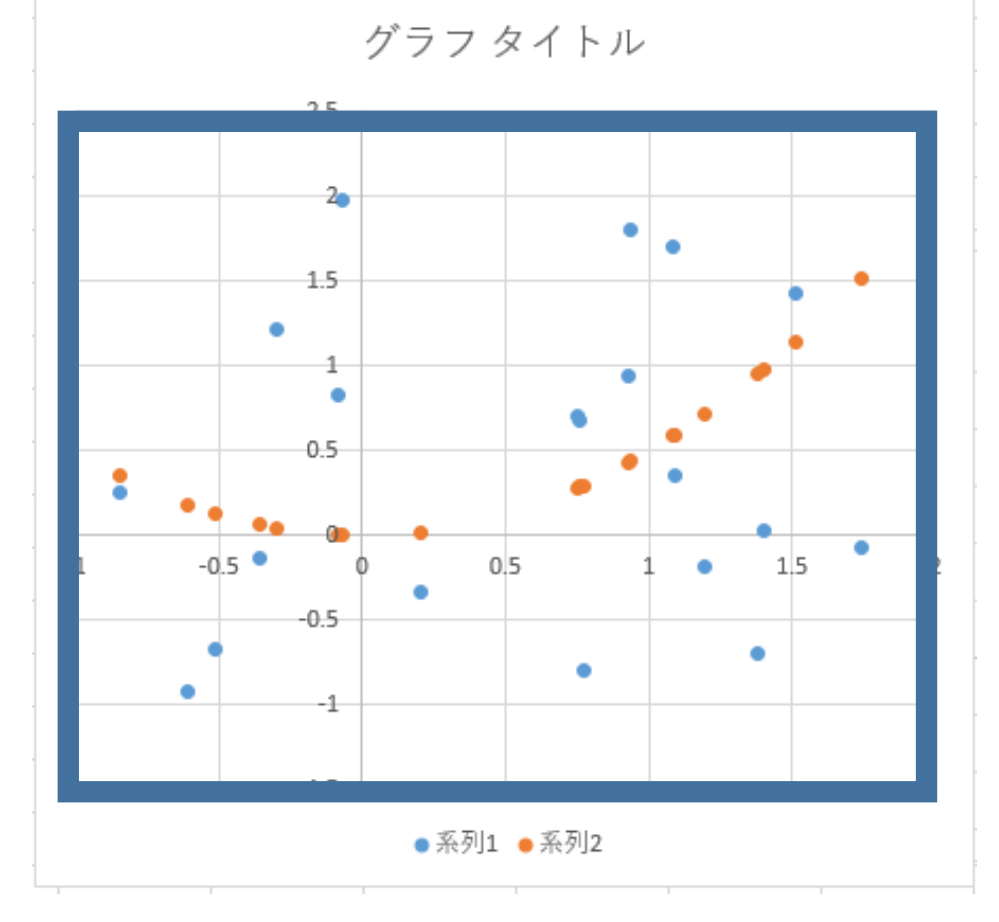

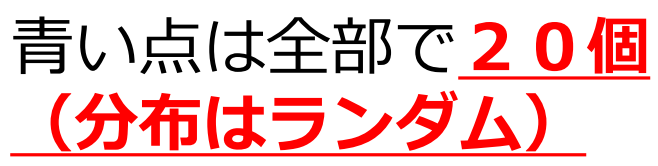

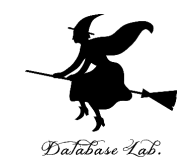

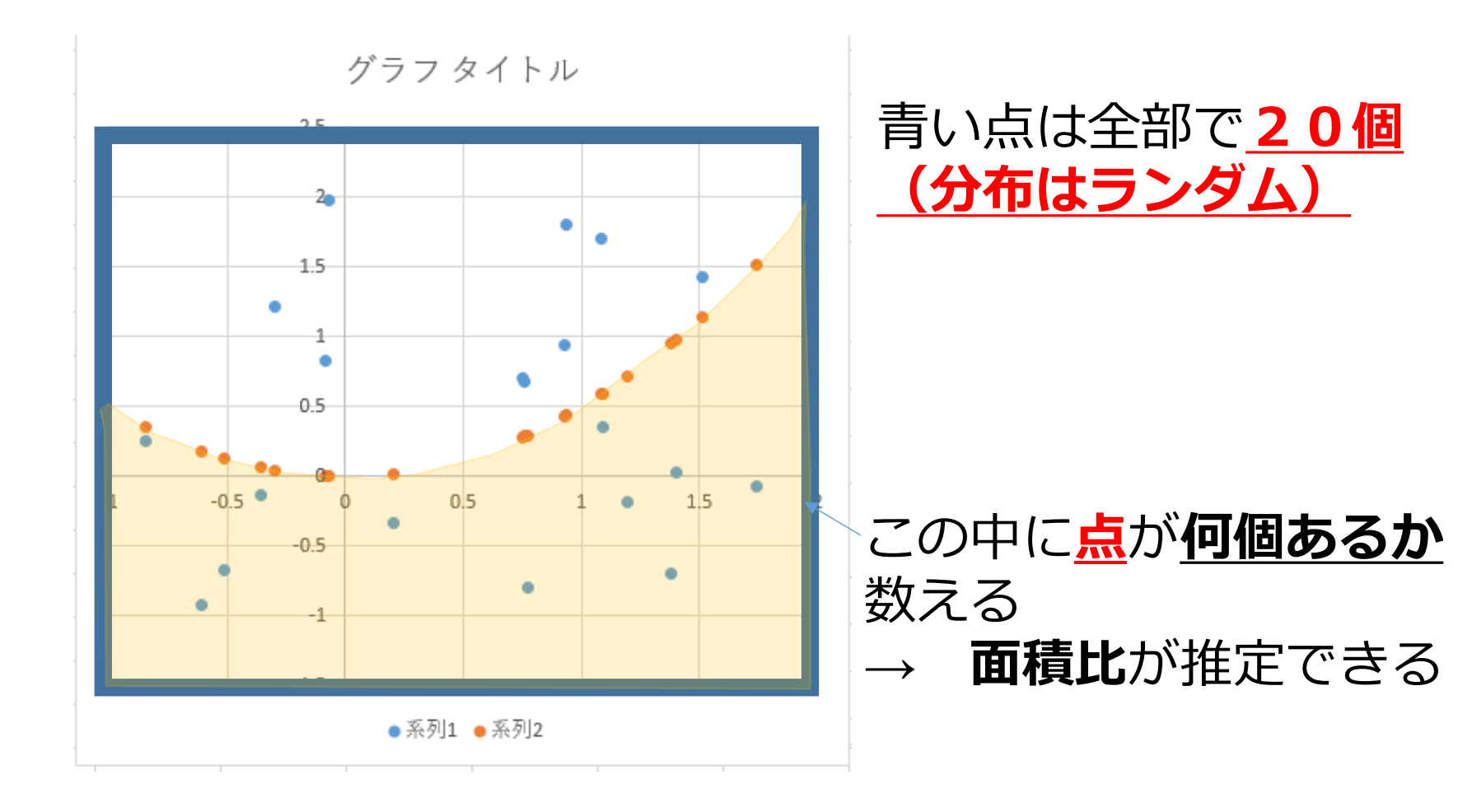

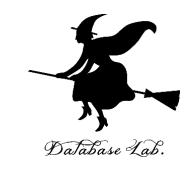

#### ⑦「=(B1 > C1)」をセル D1 に

| SL | JM -     | :    | $\times$ | $\checkmark$ | $f_{\mathcal{K}}$ | =(B1   | >  | C1) |   |
|----|----------|------|----------|--------------|-------------------|--------|----|-----|---|
|    | А        | E    | 3        | C            | 2                 | D      |    |     | Е |
| 1  | -0.50974 | 1.87 | 5182     | 0.12         | 9917              | =(B1 > | C1 | .)  |   |
| 2  | 0.432885 | 1.19 | 3062     | 0.09         | 3695              |        |    |     |   |
| 3  | 1.316389 | -0.9 | 8872     | 0.8          | 6644              |        |    |     |   |

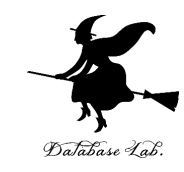

# ⑧ セル D1 の式を, D2 から D20 に「コピー&貼り付け」 右クリックメニューが便利

|    | А        | В        | С        | D     |
|----|----------|----------|----------|-------|
| 1  | 1.252385 | 0.507992 | 0.784234 | FALSE |
| 2  | 1.185458 | 0.878061 | 0.702655 | TRUE  |
| 3  | -0.54415 | 0.497422 | 0.14805  | TRUE  |
| 4  | 1.444668 | 0.056255 | 1.043532 | FALSE |
| 5  | 1.837659 | -0.85608 | 1.688495 | FALSE |
| 6  | 1.739147 | 1.992973 | 1.512316 | TRUE  |
| 7  | 0.950232 | 0.63679  | 0.45147  | TRUE  |
| 8  | 0.667019 | -0.48011 | 0.222457 | FALSE |
| 9  | 1.147729 | 0.30866  | 0.658641 | FALSE |
| 10 | -0.42766 | 0.623569 | 0.091448 | TRUE  |
| 11 | 0.12169  | 1.29624  | 0.007404 | TRUE  |
| 12 | 0.815106 | -0.46163 | 0.332199 | FALSE |
| 13 | -0.23961 | 0.408605 | 0.028707 | TRUE  |
| 14 | -0.76323 | 0.074546 | 0.29126  | FALSE |
| 15 | 1.246427 | -0.138   | 0.77679  | FALSE |
| 16 | 0.562154 | -0.2799  | 0.158008 | FALSE |
| 17 | 0.465424 | -0.67043 | 0.10831  | FALSE |
| 18 | -0.9774  | -0.8326  | 0.477656 | FALSE |
| 19 | 0.619365 | 0.815466 | 0.191807 | TRUE  |
| 20 | 0.062715 | 1.871022 | 0.001967 | TRUE  |
|    |          |          |          |       |

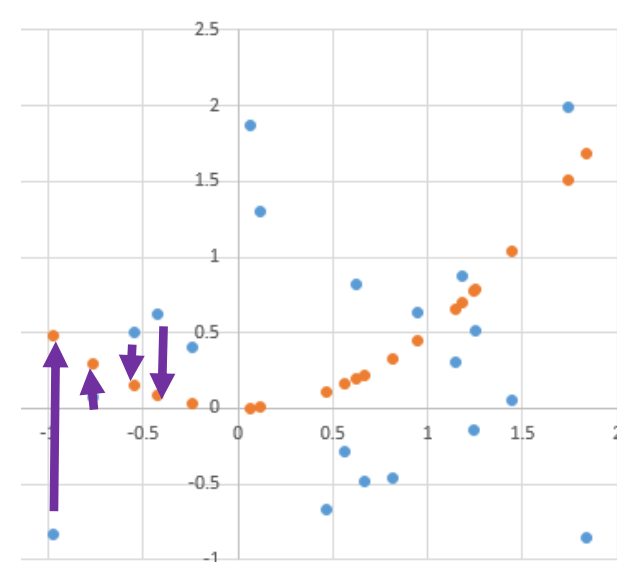

B列:青点,C列:オレンジ D列:<u>オレンジ点の方が上</u> だったら FALSE

#### 実行のたびに、違う値になる (乱数なので、ランダムな値)

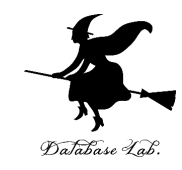

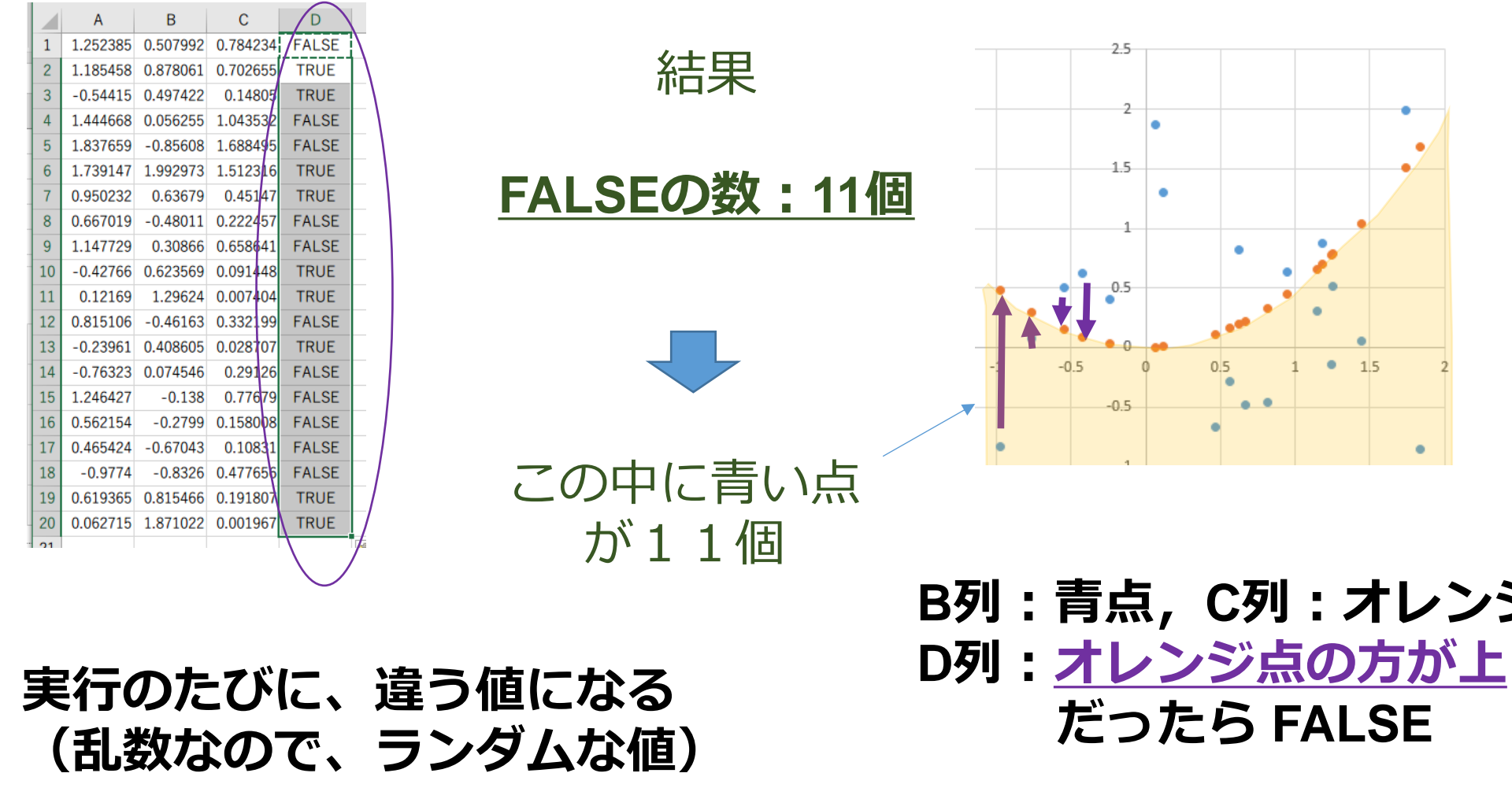

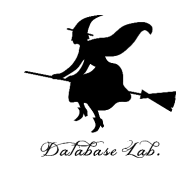

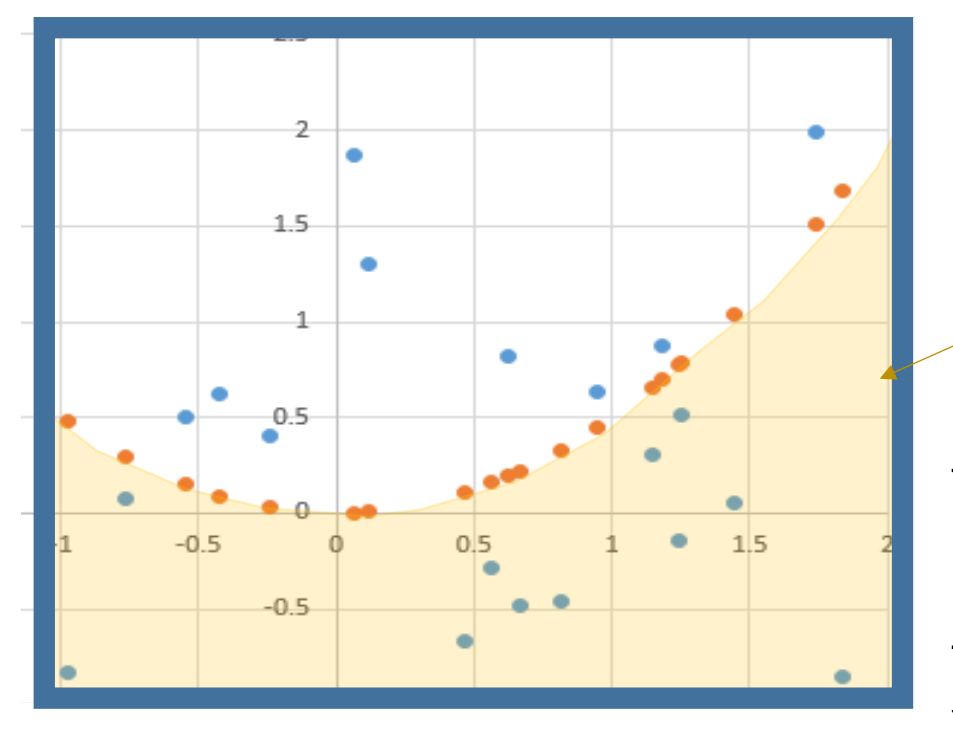

## 青い点は全部で<u>20個</u> (分布はランダム)

この中に点が<u>11個</u> とすると

面積比は 1 : 0.55

正方形の面積:9 オレンジ色部分の面積: たぶん 9×**0.55**=4.95

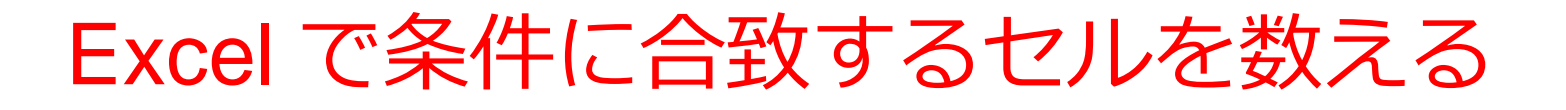

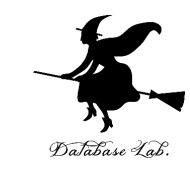

#### =COUNTIF(D1:D20, FALSE)

#### セルの範囲 D1:D20 の中で, 値が FALSE になっているものを数える

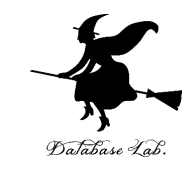

#### ⑨「**=COUNTIF(D1:D20, FALSE)**」をセル **D21** に書いて, FALSE の数を数える

| SUM | <b>•</b> : | × | $\checkmark f_x$ | =COUN | TIF(D1:D2 | 0, FALSE) |  |
|-----|------------|---|------------------|-------|-----------|-----------|--|
| A   |            | В | С                | D     | E         | F         |  |

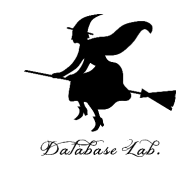

# 4-4 シミュレーションで 円周率を求める

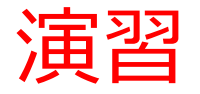

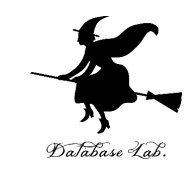

#### Excel を起動. 起動したら「空白のブック」を選ぶ

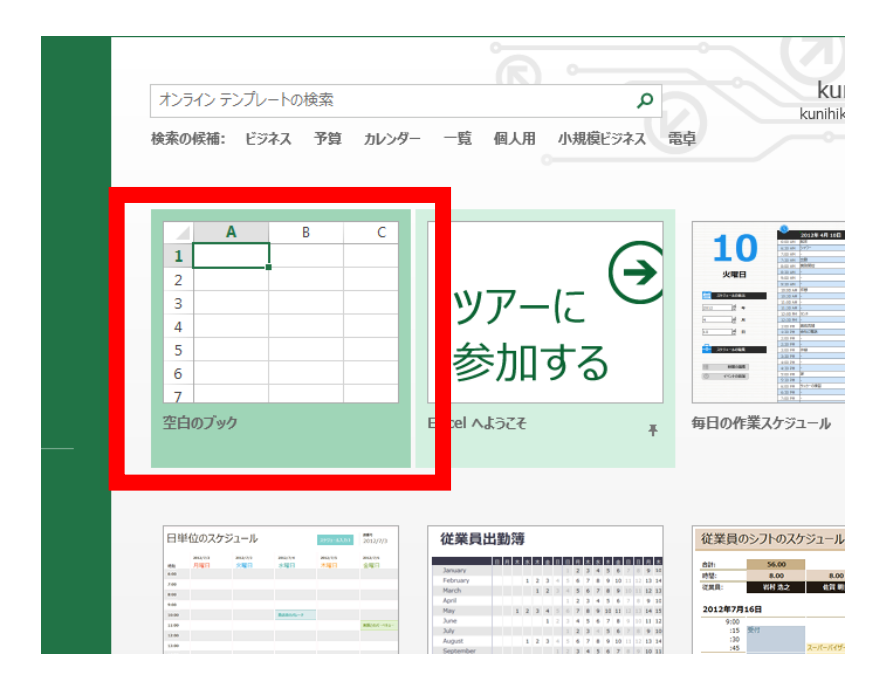

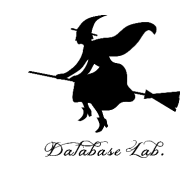

#### ① **-1 以上 1 未満**の乱数の式 「**=RAND() \* 2 - 1**」をセル A1 に

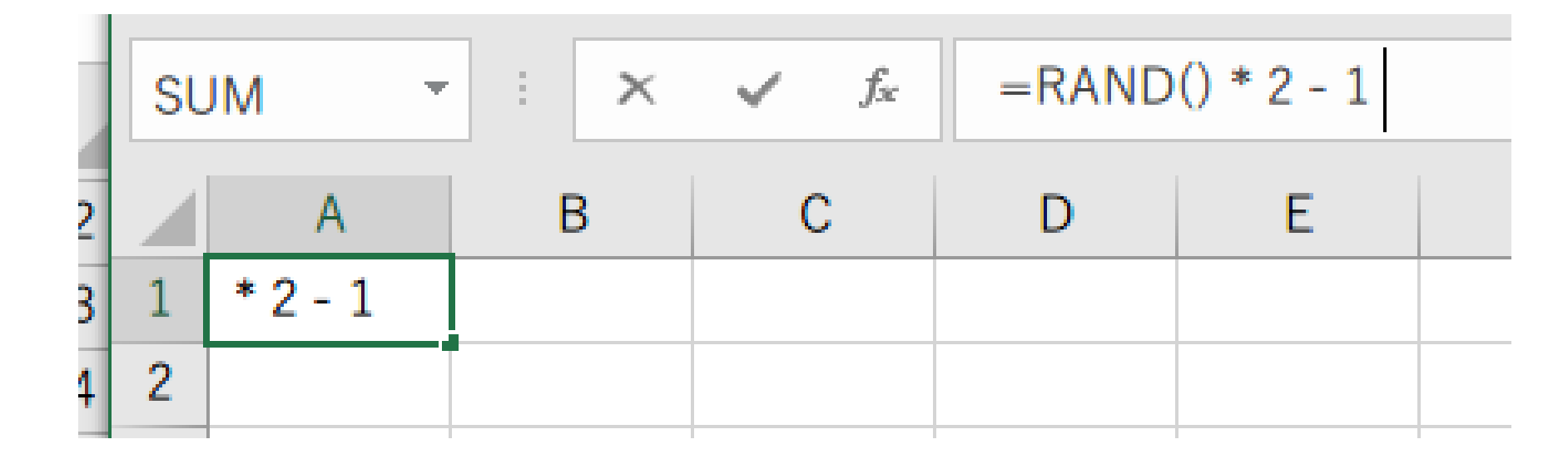

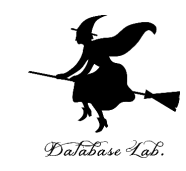

# ② セル A1 の式を, A2 から A100 と、B1 から B100 に「コピー&貼り付け」 右クリックメニューが便利

|        | Α        | B        |          | A       | в        |     | A       |  |
|--------|----------|----------|----------|---------|----------|-----|---------|--|
| 1      | 0.997/81 | 0.673662 | 34       | 0.9202  | -0.75397 | 67  | -0.4123 |  |
| 2      | 0 47988  | -0.85556 | 35       | -0.1315 | 0.180341 | 68  | -0.5622 |  |
| 2      | 0.47300  | 0.530266 | 36       | -0.209  | 0.61245  | 69  | 0.38781 |  |
| 4      | 0.43103  | 0.330200 | 37       | -0.2287 | -0.23073 | 70  | 0.39091 |  |
| 4      | -0.3240  | 0.495292 | 38       | -0.4298 | 0.669809 | 71  | 0.30541 |  |
| 0      | -0.7602  | 0.546105 | 39       | 0.69534 | 0.237229 | 72  | 0.86894 |  |
| 0<br>7 | -0.8933  | 0.017799 | 40       | 0.52934 | 0.901252 | 73  | 0.95575 |  |
| /<br>^ | -0.3845  | -0.48221 | 41       | 0.31009 | -0.2172  | 74  | -0.8418 |  |
| 5      | 0.59986  | -0.07926 | 42       | -0.8217 | 0.505928 | 75  | 0.89096 |  |
|        | 0.74466  | -0.97094 | 43       | -0.7677 | 0.231401 | 76  | 0.76699 |  |
| U      | 0.70638  | -0.86975 | 44       | 0.46232 | -0.79775 | 77  | -0.8968 |  |
| 1      | 0.77766  | -0.5897  | 45       | 0.3433  | 0.883392 | 78  | -0.735  |  |
| 2      | 0.27357  | 0.902645 | 46       | 0 25504 | 0.878006 | 79  | -0.8177 |  |
| 3      | -0.836   | -0.33386 | 47       | 0 32223 | 0 24259  | 80  | -0.9026 |  |
| 4      | -0.189   | -0.23659 | 18       | 0.21051 | -0.45464 | 81  | 0.33466 |  |
| 5      | -0.0141  | 0.687842 | 40       | -0.5253 | 0.508201 | 82  | -0.0762 |  |
| 6      | 0.63455  | 0.028027 | 4J<br>50 | -0.5255 | 0.508291 | 83  | -0.4598 |  |
| 7      | 0.18998  | -0.87649 | 50       | -0.0725 | 0.245622 | 84  | 0.89201 |  |
| 3      | 0.09969  | -0.46288 | 51       | -0.8225 | 0.345032 | 85  | 0.37084 |  |
| )      | -0.267   | -0.11643 | 52       | 0.1250  | -0.01007 | 86  | 0.30176 |  |
| )      | 0.6837   | 0.131939 | 53       | -0.1259 | 0.25859  | 87  | 0 24959 |  |
| 1      | -0.7267  | -0.34867 | 54       | -0.7783 | 0.913507 | 88  | -0.8998 |  |
| 2      | 0.61525  | 0.393156 | 55       | -0.1234 | 0.090802 | 89  | 0.87218 |  |
| 3      | 0.21464  | -0.07963 | 50       | 0.04000 | -0.20154 | 90  | -0 4264 |  |
| 4      | 0.12393  | -0.83618 | 57       | 0.23109 | 0.8438/3 | 91  | -0.9079 |  |
| 5      | -0.6674  | -0.60254 | 58       | -0.5351 | 0.739647 | 91  | -0.3073 |  |
| 6      | -0.8549  | -0.04112 | 59       | -0.5012 | 0.028964 | 92  | -0.3808 |  |
| 7      | -0.9124  | -0.58381 | 60       | -0.6891 | 0.731487 | 93  | -0.3696 |  |
| 8      | 0.66503  | -0.56371 | 61       | 0.25921 | -0.26316 | 94  | -0.0911 |  |
| 9      | -0.0103  | 0.113609 | 62       | -0.1731 | -0.1646  | 95  | -0.3247 |  |
| 0      | 0.74758  | -0.01615 | 63       | -0.0041 | -0.23819 | 96  | -0.3487 |  |
| 1      | -0.3342  | 0.129065 | 64       | -0.8791 | -0.5837  | 97  | -0.0363 |  |
| 32     | 0.14946  | 0.475261 | 65       | -0.8162 | -0.95471 | 98  | -0.39   |  |
| 33     | 0.88572  | -0.33392 | 66       | -0.8948 | -0.23167 | 99  | -0.9899 |  |
| 24     | 0.0202   | 0.75207  | 67       | -0.4123 | -0.85534 | 100 | -0.9211 |  |

#### 実行のたびに、違う値になる (乱数なので、ランダムな値)

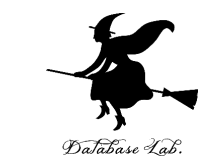

#### ③ **セル A1 から B100 まで**のエリア を,マウスで ドラッグして(**範囲選択**),散布図を選ぶ

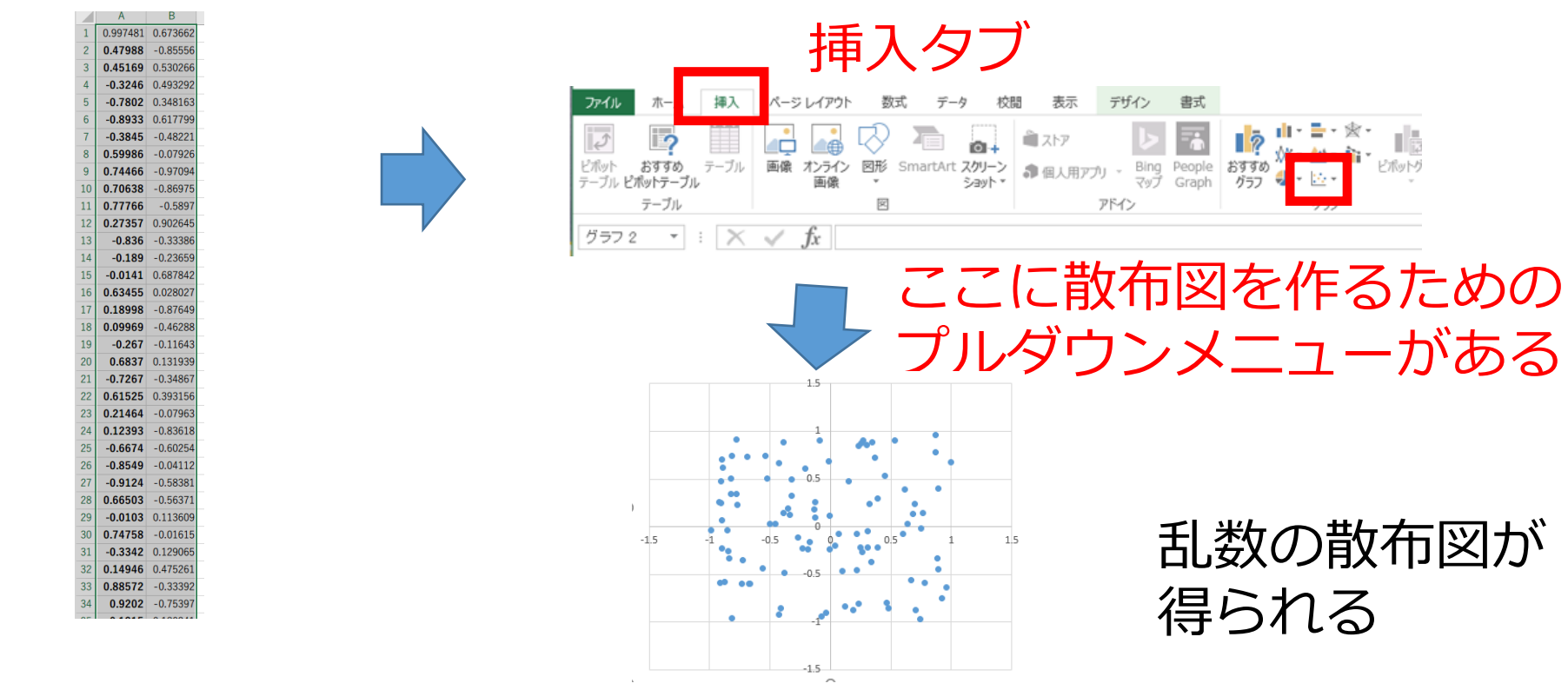

マウスでドラッグ(範囲選択)

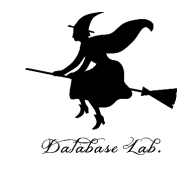

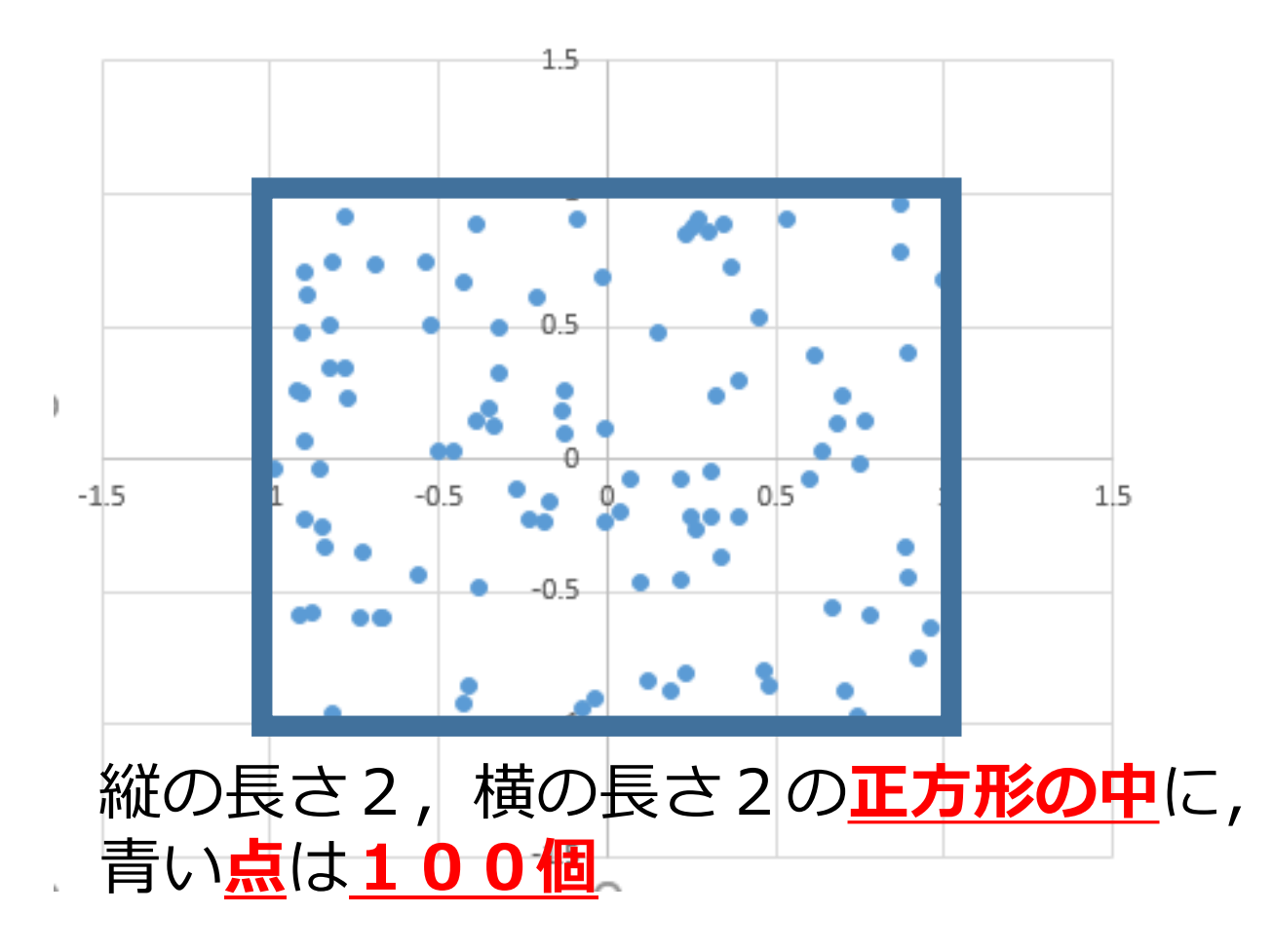

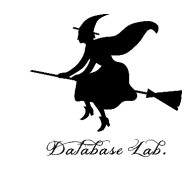

#### ④ 中心 (0, 0) で半径 1 の円の式 「**=(A1 \* A1 + B1 \* B1 ) < 1**」をセル **C1** に

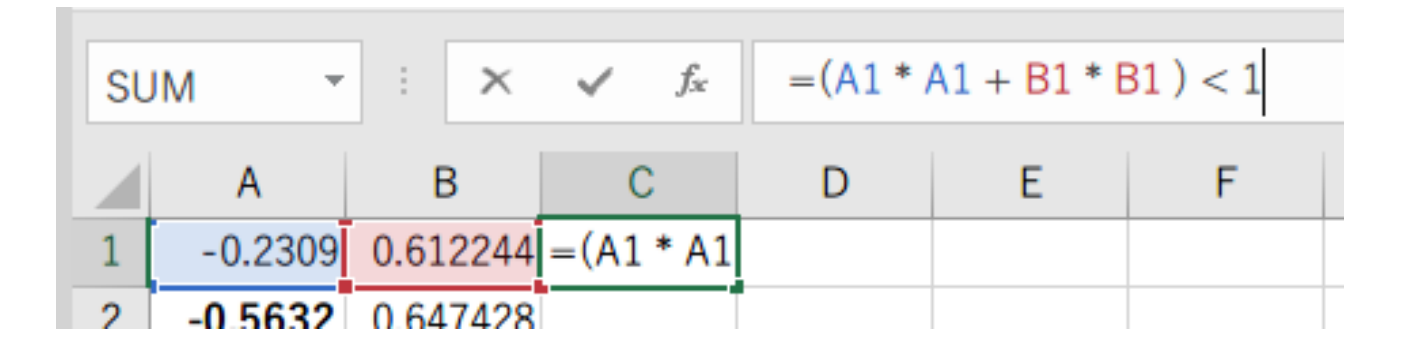

#### <u>点が「半径1の円の中にあるか」を調べている</u> <u>100個の点全てを調べ,</u> <u>円の中の点の数が60なら,円の面積は60\*4/100</u>

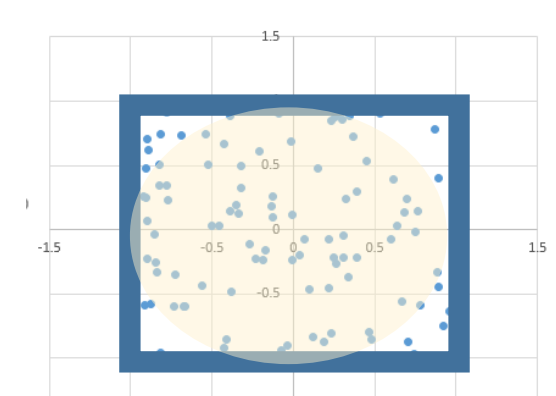

縦の長さ2,横の長さ2の<u>正方形</u>

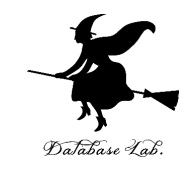

# ⑤ セル C1 の式を, C2 から C100 に「コピー&貼り付け」 右クリックメニューが便利

|    | Α        | В        | С     |
|----|----------|----------|-------|
| 1  | -0.18852 | -0.94632 | TRUE  |
| 2  | 0.81153  | 0.575006 | TRUE  |
| 3  | 0.82409  | -0.95954 | FALSE |
| 4  | -0.616   | 0.94346  | FALSE |
| 5  | 0.95012  | -0.94337 | FALSE |
| 6  | -0.0291  | 0.819365 | TRUE  |
| 7  | -0.5121  | 0.090481 | TRUE  |
| 8  | 0.22279  | 0.903306 | TRUE  |
| 9  | 0.6657   | 0.431078 | TRUE  |
| 10 | 0.21965  | 0.76199  | TRUE  |
| 11 | -0.8337  | -0.75165 | FALSE |
| 12 | 0.56483  | -0.86502 | FALSE |
| 13 | 0.69613  | -0.63478 | TRUE  |
| 14 | 0.18813  | -0.63003 | TRUE  |
| 15 | 0.85656  | 0.680139 | FALSE |
| 16 | -0.8115  | 0.806409 | FALSE |
| 17 | 0.4053   | 0.276278 | TRUE  |
| 18 | 0.83722  | 0.060781 | TRUE  |
| 19 | -0.5675  | -0.59988 | TRUE  |
| 20 | -0.8188  | 0.164358 | TRUE  |
| 21 | -0.5033  | -0.54786 | TRUE  |

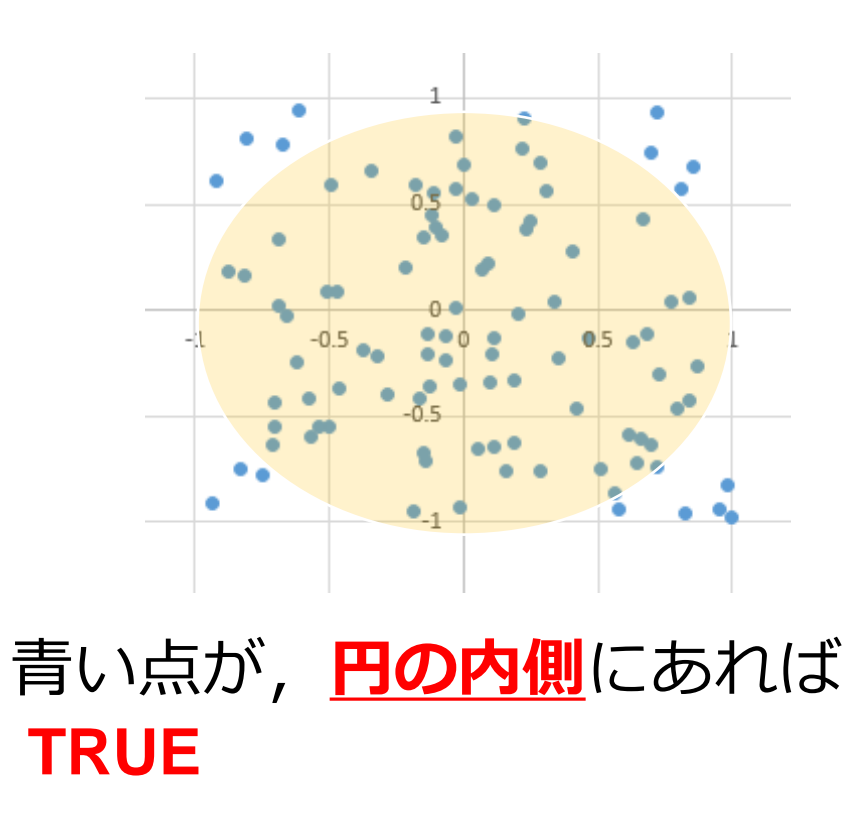

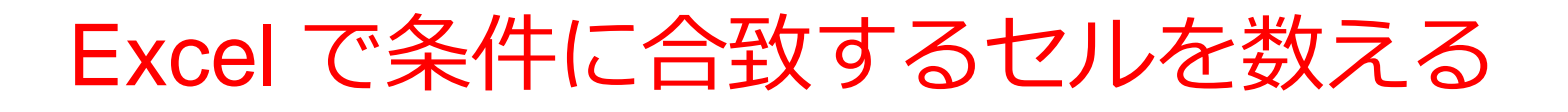

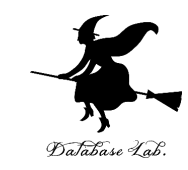

# =COUNTIF(C1:C100, TRUE)

## セルの範囲 C1:C100 の中で, 値が TRUE になっているものを<u>数える</u>

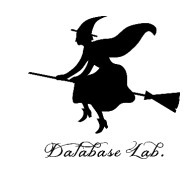

## ⑥ セル C101 に 「=COUNTIF(C1:C100, TRUE)」を書いて, <u>TRUE の数</u>を数える

| SUM |          |          | -    |    | × | $\checkmark$ | fx | =C | =COUNTIF(C1:C100, TRUE) |   |   |   |   |
|-----|----------|----------|------|----|---|--------------|----|----|-------------------------|---|---|---|---|
|     | A        | В        | С    |    | D | E            | F  | G  | Н                       | I | J | K | L |
| 94  | -0.44997 | 0.678004 | TRUE |    |   |              |    |    |                         |   |   |   |   |
| 95  | -0.75428 | -0.03567 | TRUE |    |   |              |    |    |                         |   |   |   |   |
| 96  | 0.302366 | -0.78958 | TRUE |    |   |              |    |    |                         |   |   |   |   |
| 97  | 0.298396 | -0.41443 | TRUE |    |   |              |    |    |                         |   |   |   |   |
| 98  | 0.609758 | -0.31601 | TRUE |    |   |              |    |    |                         |   |   |   |   |
| 99  | -0.24066 | 0.569179 | TRUE |    |   |              |    |    |                         |   |   |   |   |
| 100 | -0.43547 | -0.29085 | TRUE |    |   |              |    |    |                         |   |   |   |   |
| 101 |          |          |      | 77 |   |              |    |    |                         |   |   |   |   |

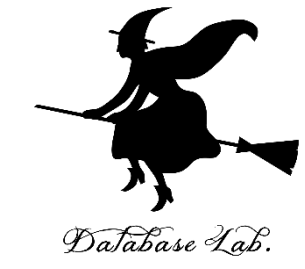

#### ⑦ セル C102

「**=C101 \* 4 / 100**」をセル C102 に書いて,

結果を確認する

→ 円周率に近い近い値が求まる

#### ※ 円の面積 = 円周率 × (半径)<sup>2</sup>

| 101 |  | 80  |  |
|-----|--|-----|--|
| 102 |  | 3.2 |  |
|     |  |     |  |

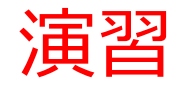

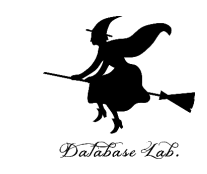

# 今までは,点の数を100個にしていたが,200個に増やして,円周率を求めてみる